HP StorageWorks MPxIO for Sun Solaris application notes

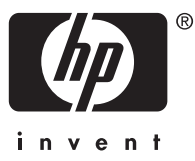

Part number: AA-RW7CE-TE Third edition: December 2006

#### Legal and notice information

© Copyright 2005-2006 Hewlett-Packard Development Company, L.P.

Hewlett-Packard Company makes no warranty of any kind with regard to this material, including, but not limited to, the implied warranties of merchantability and fitness for a particular purpose. Hewlett-Packard shall not be liable for errors contained herein or for incidental or consequential damages in connection with the furnishing, performance, or use of this material.

This document contains proprietary information, which is protected by copyright. No part of this document may be photocopied, reproduced, or translated into another language without the prior written consent of Hewlett-Packard. The information is provided "as is" without warranty of any kind and is subject to change without notice. The only warranties for HP products and services are set forth in the express warranty statements accompanying such products and services. Nothing herein should be construed as constituting an additional warranty. HP shall not be liable for technical or editorial errors or omissions contained herein.

# About this document

This section describes the following topics:

- Application notes information
- Intended audience
- Other documentation

## Application notes information

These application notes describe the following:

- MPxIO overview, page 3
- New features, page 3
- Supported hardware and software, page 4
- Preparing the host system, page 5
- Configure and verify the host, page 6
- Enabling MPxIO, page 9
- Verify the MPxIO configuration, page 10

### Intended audience

This document is intended for customers who are using Sun Solaris MPxIO with HP storage systems.

### Other documentation

A complete library of related documentation is available at:

http://h18006.www1.hp.com/storage/saninfrastructure.html.

For Solaris 8 & 9, the following documentation is available at <a href="http://www.sun.com/products-n-solutions/hardware/docs/Network\_Storage\_Solutions/SAN/san\_software/index.htm">http://www.sun.com/products-n-solutions/</a> hardware/docs/Network\_Storage\_Solutions/SAN/san\_software/index.htm:

- Sun StorEdge SAN Foundation Software 4.4 Installation Guide
- Sun StorEdge SAN Foundation Software 4.4 Configuration Guide
- Sun StorEdge SAN Foundation Software 4.4.x Release Notes, including Sun StorEdge Traffic Manager for the Solaris Operating System
- Sun StorEdge Traffic Manager Installation and Configuration Guide For the Solaris Operating System
- Sun StorEdge SAN Foundation Software 4.4

For Solaris 10, the Solaris Fibre Channel and Storage Multipathing Administration Guide is available at <a href="http://docs.sun.com/app/docs/doc/819-0139">http://docs.sun.com/app/docs/doc/819-0139</a>.

## MPxIO overview

MPxIO provides basic failover and load-balancing capability to HP StorageWorks EVA3000/5000 V4, EVA4000/6000/8000, and the XP line of storage systems. Different storage devices can connect to the same system. Failover to other storage devices is allowed.

## New features

This release provides support for Sun Solaris MPxIO multipathing on EVA3000/5000 4.004 and EVA4000/6000/8000 disk arrays.

### B NOTE:

MPxIO is not supported on versions of the EVA3000/5000 prior to 4.004.

# Supported hardware and software

Table 1 describes supported hardware and software.

### Table 1 Supported hardware and software

| Component           | Version                                                                                                    |
|---------------------|----------------------------------------------------------------------------------------------------|
| Operating system    | Solaris 8, 9, 10 (SPARC) <sup>1</sup>                                                                                                    |
| Sun native adapters | SG-XPCI1FC-QF2 (X6767A)<br>SG-XPCI2FC-QF2 (X6768A)<br>SG-XPCI2FC-QF2–Z<br>SG-XPCI1FC-QF4<br>SG-XPC12FC-QF4<br>SG-XPC11FC-EM4-Z<br>SG-XPCI2FC-EM4-Z<br>SG-XPCIE2FC-QB4-Z <sup>2</sup><br>SG-XPCIE2FC-QF4 <sup>2</sup><br>SG-XPCIE1FC-QF4 <sup>2</sup><br>SG-XPCI1FC-QL2<br>SG-XPCI1FC-EM2<br>SG-XPCI2FC-EM2<br>SG-XPCIE1FC-EM4 <sup>2</sup> |
| QLogic adapters     | QLA2310F<br>QLA2340<br>QLA2342<br>QLA2460<br>QLA2462<br>QLE2460 <sup>2</sup><br>QLE2462 <sup>2</sup>                                                                                                    |
| Emulex adapters     | LP 10000<br>LP 10000DC<br>LP 11000<br>LP 11002<br>LPe 11000 <sup>2</sup><br>LPe 11002 <sup>2</sup>                                                                                                    |
| Storage Systems     | HP StorageWorks EVA3000/5000 4.004<br>HP StorageWorks EVA4000/6000/8000<br>HP StorageWorks XP128/1024<br>HP StorageWorks XP10000/12000                                                                                                    |

<sup>1</sup>For Solaris 10 x86 only Sun native adapters or specific FCAs for HP Proliant Blade servers are supported. Please check the array release notes or with your HP representative for the supported FCAs. <sup>2</sup>PCI-Express FCAs are not supported on Solaris 8 and are supported on Solaris 9 only with some server models.

## Supported multipathing combinations

The combination of MPxIO and Secure Path on the same server can only be supported if FCA2257P is used for Secure Path and Sun native or Emulex adapters are used for MPxIO.

To view more multipathing combinations supported by MPxIO, go to <u>http://www.hp.com/go/</u> <u>sandesignguide</u>. From the web page, select the complete *HP StorageWorks SAN design reference guide* (1-5) and check the table *Sun Solaris multipathing coexistence support.* 

# Preparing the host system

To set up the host system:

1. For Solaris 8 & 9 and Fibre Channel Adapters (FCAs) from Sun or QLogic:

If the OS has been installed before adding QLogic based FCAs, you may need to install SUNWqlc and SUNWqlcx first. See <a href="http://sunsolve.sun.com">http://sunsolve.sun.com</a> (and select Document id 74507) for further details.

- 2. Install the necessary software components for the different Solaris versions:
  - a. For Solaris 8 and 9, download the Sun SAN Foundation Software (SFS) 4.4.8 or later, SAN\_4.4.x\_install\_it.tar.Z which includes all the patches. Install it with the included install\_it script, available at <u>http://www.sun.com/storagetek/storage\_networking/</u> by selecting SAN 4.4 release Software/Firmware Upgrades & Documentation. To verify which version of SFS has been installed, go to <u>http://sunsolve.sun.com</u> (see Document id 77230).
  - **b.** For Solaris 10 (SPARC), the required patches depend on the FCA.
    - With QLogic based FCAs (from Sun or QLogic) SUNWqlc with patch 119130–26 or later is required
    - With Emulex based FCAs (from Sun or Emulex), SUNWemlxs and SUNWemlxu with patches 120222–11 and 119130-26 or later
    - Use /usr/bin/updatemanager (see <a href="http://www.sun.com/service/sunupdate/">http://www.sun.com/service/sunupdate/</a>) to update to the current Sun SAN patch level
  - **c.** For Solaris 10 (x86), the required patches depend on the FCA. Choose from one of the following
    - For QLogic FCAs (from Sun or QLogic) SUNWalc with patch 119131-24 or later
    - For Emulex FCAs (from Sun or Emulex) SUNWemlxs and SUNWemlxu with patches 119131-24 and 120223-11 or later are required
    - To update to the current Sun Solaris SAN patch level, enter/usr/bin/updatemanager
       See http://www.sun.com/service/sunupdate for more information.
- 3. Reboot the Host after installing the (software and) patches.
- 4. Upgrade each FCA to the latest FCA Fcode/OpenBoot if required (typically requires single user mode and no I/O activity):
  - For FCAs from Sun, go to <a href="http://sunsolve.sun.com/">http://sunsolve.sun.com/</a> or check with Sun if the FCA requires an fcode update and follow the instructions in the patch description in case a patch is available
  - For native Emulex FCAs, check the Emulex web site (<u>http://www.emulex.com</u>) for the latest OpenBoot version for the given FCA. Download the fcode and FCA utilities from that web site and use /opt/EMLXemlxu/bin/emlxadm to check and update the fcode
  - For native QLogic FCAs, check the QLogic web site at <a href="http://www.qlogic.com">http://www.qlogic.com</a> for the latest qlc Fcode. Download the fcode and SANSurfer CLI from that web site and use /opt/QLogic\_Corporation/SANsurferCLI/scli to check and update the fcode
- 5. Reboot the Host after updating the Fcode on the FCAs.

# Configure and verify the host

## Verifying configuration settings

Verify that all paths to the storage system are present with cfgadm -al command. To display the LUNs configured to each path, execute cfgadm -al -o show\_FCP\_dev as shown in the example below.

The following examples are with 4 paths (ports) visible from the array on the host and with 2 LUNs configured on the array for the host. You should normally see 4 paths with EVA3000/ EVA5000/ EVA4000/ EVA6000, however you might also see up to 8 paths with EVA8000.

1. Enter the cfgadm command to verify the paths to the LUNs (note that you need to have configured LUNs on the array for the host in order to see the "disk" lines):

| Example: # cfgadm -al -o | show_FCP_dev |            |              |           |
|--------------------------|--------------|------------|--------------|-----------|
| Ap_Id                    | Туре         | Receptacle | Occupant     | Condition |
| c2                       | fc-fabric    | connected  | unconfigured | unknown   |
| c2::50001fe1002709f8,0   | array-ctrl   | connected  | unconfigured | unknown   |
| c2::50001fe1002709f8,1   | disk         | connected  | unconfigured | unknown   |
| c2::50001fe1002709f8,2   | disk         | connected  | unconfigured | unknown   |
| c2::50001fe1002709fc,0   | array-ctrl   | connected  | unconfigured | unknown   |
| c2::50001fe1002709fc,1   | disk         | connected  | unconfigured | unknown   |
| c2::50001fe1002709fc,2   | disk         | connected  | unconfigured | unknown   |
| c3                       | c-fabric     | connected  | unconfigured | unknown   |
| c3::50001fe1002709f9,0   | array-ctrl   | connected  | unconfigured | unknown   |
| c3::50001fe1002709f9,1   | disk         | connected  | unconfigured | unknown   |
| c3::50001fe1002709f9,2   | disk         | connected  | unconfigured | unknown   |
| c3::50001fe1002709fd,0   | array-ctrl   | connected  | unconfigured | unknown   |
| c3::50001fe1002709fd,1   | disk         | connected  | unconfigured | unknown   |
| c3::50001fe1002709fd,2   | disk         | connected  | unconfigured | unknown   |

With Solaris 8 or 9, the Occupant status will be displayed as above in a SAN environment. With Solaris 10 (SPARC and x86), you will see a configured status.

 For Solaris 8 and 9, use cfgadm -c configure c# command to configure the host to access the storage system as shown in the example below. The value of # is gathered from the output of the cfgadm -al previously executed.

Example:

- # cfgadm -c configure c2
- # cfgadm -c configure c3
- 3. Execute the cfgadm command to view configured devices. After the configuration, the following command will show the array controllers as configured:

| # cfgadm -al         |            |            |              |           |
|----------------------|------------|------------|--------------|-----------|
| Ap_Id                | Туре       | Receptacle | Occupant     | Condition |
| c0                   | scsi-bus   | connected  | configured   | unknown   |
| c0::dsk/c0t0d0       | disk       | connected  | configured   | unknown   |
| c0::dsk/c0t6d0       | CD-ROM     | connected  | configured   | unknown   |
| c1                   | scsi-bus   | connected  | unconfigured | unknown   |
| c2                   | fc-fabric  | connected  | configured   | unknown   |
| c2::50001fe1002709f8 | array-ctrl | connected  | configured   | unknown   |
| c2::50001fe1002709fc | array-ctrl | connected  | configured   | unknown   |
| c3                   | fc-fabric  | connected  | configured   | unknown   |
| c3::50001fe1002709f9 | array-ctrl | connected  | configured   | unknown   |
| c3::50001fe1002709fd | array-ctrl | connected  | configured   | unknown   |

#### **NOTE:**

Using the option -o show\_FCP\_dev could result in the output of the cfgadm command to display the Type array-ctrl as unconfigured. This is not a problem. (See example below).

# cfgadm -al -o show\_FCP\_dev Ap\_Id Type Receptacle Occupant Condition fc-fabric configured с2 connected unknown c2::50001fe1002709f8,0 array-ctrl connected unconfigured unknown c2::50001fe1002709f8,1 configured disk connected unknown c2::50001fe1002709f8,2 disk connected configured unknown

Verify that the LUNs/disks are visible with the format command through all the EVA paths.
 a. The following output is for all Solaris releases on SPARC:

```
# echo | format
Searching for disks...done
c2t50001FE1002709F8d1: configured with capacity of 1008.00MB
c2t50001FE1002709F8d2: configured with capacity of 1008.00MB
c2t50001FE1002709FCd1: configured with capacity of 1008.00MB
c2t50001FE1002709FCd2: configured with capacity of 1008.00MB
c3t50001FE1002709F9d1: configured with capacity of 1008.00MB
c3t50001FE1002709F9d2: configured with capacity of 1008.00MB
c3t50001FE1002709FDd1: configured with capacity of 1008.00MB
c3t50001FE1002709FDd2: configured with capacity of 1008.00MB
AVAILABLE DISK SELECTIONS:
1. c2t50001FE1002709F8d1 <HP-HSV210-5100 cyl 126 alt 2 hd 128 sec 128>
   /pci@lf,4000/QLGC,qla@4/fp@0,0/ssd@w50001fe1002709f8,1
2. c2t50001FE1002709F8d2 <HP-HSV210-5100 cyl 126 alt 2 hd 128 sec 128>
   /pci@lf,4000/QLGC,qla@4/fp@0,0/ssd@w50001fe1002709f8,2
3. c2t50001FE1002709FCd1 <HP-HSV210-5100 cyl 126 alt 2 hd 128 sec 128>
   /pci@lf,4000/QLGC,qla@4/fp@0,0/ssd@w50001fe1002709fc,1
4. c2t50001FE1002709FCd2 <HP-HSV210-5100 cyl 126 alt 2 hd 128 sec 128>
   /pci@lf,4000/QLGC,qla@4/fp@0,0/ssd@w50001fe1002709fc,2
5. c3t50001FE1002709F9d1 <HP-HSV210-5100 cyl 126 alt 2 hd 128 sec 128>
   /pci@lf,4000/lpfc@5/fp@0,0/ssd@w50001fe1002709f9,1
6. c3t50001FE1002709F9d2 <HP-HSV210-5100 cyl 126 alt 2 hd 128 sec 128>
   /pci@lf,4000/lpfc@5/fp@0,0/ssd@w50001fe1002709f9,2
7. c3t50001FE1002709FDd1 <HP-HSV210-5100 cyl 126 alt 2 hd 128 sec 128>
   /pci@lf,4000/lpfc@5/fp@0,0/ssd@w50001fe1002709fd,1
```

8. c3t50001FE1002709FDd2 <HP-HSV210-5100 cyl 126 alt 2 hd 128 sec 128>
 /pci@lf,4000/lpfc@5/fp@0,0/ssd@w50001fe1002709fd,2

Specify disk (enter its number)

b. Solaris 10 (x86) is shipped with MPxIO enabled by default. When you enter the format command, a single device is displayed for each LUN regardless of the number of paths connected. The following output is for all Solaris 10 (x86):

# echo | format

- 1. c4t600508B40010293400006000041B0000d0 <HP-HSV210-6000 cyl 1916 alt 2 hd 128 sec 128>
   /scsi\_vhci/disk@g600508b40010293400006000041b0000
- 2. c4t600508B40010293400006000040C0000d0 <HP-HSV210-6000 cyl 1916 alt 2 hd 128 sec 128>
   /scsi\_vhci/disk@g600508b40010293400006000040c0000
- 3. c4t600508B40010293400006000040F0000d0 <HP-HSV210-6000 cyl 1916 alt 2 hd 128 sec 128>
   /scsi\_vhci/disk@g600508b40010293400006000040f0000
- 4. c4t600508B4001029340000600004250000d0 <HP-HSV210-6000 cyl 1916 alt 2 hd 128 sec 128> /scsi\_vhci/disk@g600508b4001029340000600004250000
- 5. c4t600508B4001029340000600004220000d0 <HP-HSV210-6000 cyl 1916 alt 2 hd 128 sec 128>
   /scsi\_vhci/disk@g600508b400102934000060000422000

5. For all Solaris releases on SPARC, check the multi-pathing information for all LUNs (first example) and either for a given disk/LUN or for the array WWN or a port WWN. The multipathing information is already available although MPxIO has not yet been enabled:

```
# luxadm probe
No Network Array enclosures found in /dev/es
Found Fibre Channel device(s):
Node WWN:50001fe1002709f0 Device Type: Disk device
 Logical Path:/dev/rdsk/c2t50001FE1002709F8d1s2
 Logical Path:/dev/rdsk/c2t50001FE1002709FCd1s2
 Logical Path:/dev/rdsk/c3t50001FE1002709F9d1s2
 Logical Path:/dev/rdsk/c3t50001FE1002709FDd1s2
Node WWN:50001fe1002709f0 Device Type: Disk device
  Logical Path:/dev/rdsk/c2t50001FE1002709F8d2s2
 Logical Path:/dev/rdsk/c2t50001FE1002709FCd2s2
 Logical Path:/dev/rdsk/c3t50001FE1002709F9d2s2
 Logical Path:/dev/rdsk/c3t50001FE1002709FDd2s2
# luxadm display /dev/rdsk/c2t50001FE1002709F8d1s2
DEVICE PROPERTIES for disk: /dev/rdsk/c2t50001FE1002709F8d1s2
 Vendor: HP
  Product ID: HSV210
 Revision: 5100
 Serial Num: Unavailable
 Unformatted capacity: 1024.000 MBytes
 Read Cache: Enabled
   Minimum prefetch: 0x0
   Maximum prefetch: 0x0
 Device Type: Disk device
 Path(s):
/dev/rdsk/c2t50001FE1002709F8d1s2
/devices/pci@1f,4000/QLGC,qla@4/fp@0,0/ssd@w50001fe1002709f8,1:c,raw
 LUN path port WWN: 50001fe1002709f8
 Host controller port WWN: 210000e08b1759bd
  Path status:
                             О.К.
/dev/rdsk/c2t50001FE1002709FCd1s2
/devices/pci@1f,4000/QLGC,qla@4/fp@0,0/ssd@w50001fe1002709fc,1:c,raw
 LUN path port WWN:
                           50001fe1002709fc
 Host controller port WWN: 210000e08b1759bd
 Path status:
                           О.К.
/dev/rdsk/c3t50001FE1002709F9d1s2
/devices/pci@lf,4000/lpfc@5/fp@0,0/ssd@w50001fe1002709f9,1:c,raw
 LUN path port WWN:
                             50001fe1002709f9
                             10000000c93d5cee
 Host controller port WWN:
  Path status:
                             О.К.
/dev/rdsk/c3t50001FE1002709FDd1s2
/devices/pci@lf,4000/lpfc@5/fp@0,0/ssd@w50001fe1002709fd,1:c,raw
 LUN path port WWN: 50001fe1002709fd
 Host controller port WWN: 1000000c93d5cee
 Path status:
                             О.К.
```

### Errors for Solaris 8, 9, and 10

You will see error messages similar to the following for each EVA controller for LUN 0 on the console and in /var/adm/messages. You can ignore these error messages.

May 18 15:10:30 simonb fcp: [ID 305930 kern.warning] WARNING: fpl: no driver for device @w50001fe1002709e8,0:

May 18 15:10:30 simonb compatible: scsiclass,0c.vHP.pHSV210.r5100 scsiclass,0c.vHP.pHSV210 scsa,0c.bfcp scsiclass,0c scsiclass

May 18 15:10:30 simonb scsi: [ID 243001 kern.warning] WARNING: /pseudo/fcp@0 (fcp0):

## Enabling MPxIO

To enable MPxIO for HP storage devices, the appropriate information for device-type-scsioptions-list need to be added in the /kernel/drv/scsi\_vhci.conf file.

1. Use a text editor to change the configuration file. For example:

# vi /kernel/drv/scsi\_vhci.conf

- 2. For Solaris 8 and 9 perform the following steps:
  - **a.** Change the mpxio-disable parameter to the following:

```
mpxio-disable="no";
```

b. Verify that the load-balance and auto-failback parameters are set to the following values (the default setting may vary depending on the patch level / OS version):

```
load-balance="none";
```

```
auto-failback="disable";
```

c. Add the following lines to cover all HP arrays:

```
device-type-scsi-options-list =
"HP HSV101", "symmetric-option",
"COMPAQ HSV111", "symmetric-option",
"HP HSV2", "symmetric-option",
"HP OPEN", "symmetric-option";
symmetric-option = 0x1000000;
```

### **NOTE:**

Enter six spaces after "HP" and two spaces after "COMPAQ".

3. For Solaris 10 (patch 118833-24 for SPARC, patch 118855-19 for x86), the scsi\_vhci driver is capable of detecting Asymmetric Logical Unit Access (ALUA) compliant devices advertised in the Target Port Group Support (TPGS) field. The EVA 4000/6000/8000 and the EVA 3000/5000 V4 are ALUA compliant arrays. Add the following lines to cover all HP arrays:

```
device-type-scsi-options-list =
"HP OPEN", "symmetric-option";
symmetric-option = 0x1000000;
```

#### **NOTE:**

Enter six spaces after "HP".

- **4.** Depending on the Solaris version, select one of the following options:
  - a. For Solaris 8 or 9—run a reconfiguration reboot in order to activate the changes:

```
# reboot -- -r
```

**b.** For Solaris 10 (SPARC)—run the stmsboot command and confirm the reboot:

```
# stmsboot -e
```

c. For Solaris 10 (x86)–reboot the system to load the new definition if you are configuring for XP. Configuring for EVA does not require a reboot since definition has already been configured.

## Verify the MPxIO configuration

After the system has rebooted, use the format or luxadm command to verify that the MPxIO enablement has been successful.

#### **NOTE:**

In the format or luxadm output, controllers c2 and c3 no longer show up. A single, virtual controller path such as c4 now displays the MPxIO-configured LUNs. The cfgadm output does NOT change after the MPxIO enablement.

1. Verify with either format or luxadm probe that only one device file is shown for each LUN:

```
# echo | format
Searching for disks...done
c4t600508B400102E640000B000081C0000d0: configured with capacity of 1008.00MB
c4t600508B400102E640000B00008100000d0: configured with capacity of 1008.00MB
AVAILABLE DISK SELECTIONS:
0. c0t0d0 <SUN18G cyl 7506 alt 2 hd 19 sec 248>
   /pci@8,600000/SUNW,qlc@4/fp@0,0/ssd@w2100002037e46c64,0
1. c4t600508B400102E640000B000081C0000d0 < HP-HSV210-5100 cyl 126 alt 2 hd 128 sec 128>
   /scsi_vhci/ssd@g600508b400102e640000b000081c0000
2. c4t600508B400102E640000B00008100000d0 <HP-HSV210-5100 cyl 126 alt 2 hd 128 sec 128>
   /scsi_vhci/ssd@g600508b400102e640000b00008100000Specify disk (enter its number):
# luxadm probe
No Network Array enclosures found in /dev/es
Found Fibre Channel device(s):
Node WWN:50001fe1002709f0 Device Type:Disk device
 Logical Path:/dev/rdsk/c4t600508B400102E640000B000081C0000d0s2
Node WWN:50001fe1002709f0 Device Type:Disk device
```

Logical Path:/dev/rdsk/c4t600508B400102E640000B00008100000d0s2

- Check the different paths with the luxadm display command (either for a given disk or for the array WWN or a port WWN):
  - **a.** For Solaris 8 and 9:

```
# luxadm display 50001fe1002709f0
DEVICE PROPERTIES for disk: 50001fe1002709f0
Vendor:
                      ΗP
Product ID:
                      HSV210
Revision:
                      5100
Serial Num:
                     Unavailable
Unformatted capacity: 1024.000 MBytes
Read Cache:
                      Enabled
 Minimum prefetch:
                      0 \ge 0
 Maximum prefetch: 0x0
Device Type:
                     Disk device
Path(s):
/dev/rdsk/c4t600508B400102E640000B000081C0000d0s2
/devices/scsi_vhci/ssd@q600508b400102e640000b000081c0000:c,raw
Controller
                            /devices/pci@lf,4000/QLGC,qla@4/fp@0,0
Device Address
                            50001fe1002709f8,2
                            210000e08b1759bd
Host controller port WWN
Class
                            primary
State
                            ONLINE
                            /devices/pci@lf,4000/QLGC,qla@4/fp@0,0
Controller
Device Address
                            50001fe1002709fc,2
Host controller port WWN
                            210000e08b1759bd
```

```
Class
                            primary
State
                            ONLINE
Controller
                            /devices/pci@lf,4000/lpfc@5/fp@0,0
Device Address
                            50001fe1002709f9,2
Host controller port WWN
                           1000000c93d5cee
Class
                            primary
State
                           ONLINE
Controller
                           /devices/pci@lf,4000/lpfc@5/fp@0,0
Device Address
                           50001fe1002709fd,2
                           10000000c93d5cee
Host controller port WWN
Class
                           primary
State
                           ONLINE
. . .
```

**b.** For Solaris 10 (SPARC and x86), the following is displayed:

### **NOTE:**

The *Class* of the device shows primary through one controller and shows secondary through the other controller. This is because the array is now configured as an Asymmetric Active/Active (A/A/A) array, and the array controller that indicates the primary path owns the LUN.

```
# luxadm -v display /dev/rdsk/c4t600508B4001029340000600004180000d0s2
DEVICE PROPERTIES for disk: /dev/rdsk/c4t600508B4001029340000600004180000d0s2
 Vendor:
                       ΗP
                      HSV210
 Product ID:
 Revision: 6000
Serial Num: Unsupported
 Unformatted capacity: 15360.000 MBytes
 Read Cache: Enabled
   Minimum prefetch: 0x0
   Maximum prefetch: 0x0
 Device Type: Disk device
 Path(s):
  /dev/rdsk/c4t600508B4001029340000600004180000d0s2
  /devices/scsi_vhci/disk@g600508b4001029340000600004180000:c,raw
  Controller /dev/cfg/c1
Device Address 500
                                50001fe100270c29,5
   Host controller port WWN
                                1000000c9551826
   Class
                                secondary
   State
                                ONLINE
  Controller /dev/cfg/c1
Device Address 500
                                50001fe100270c2d,5
   Host controller port WWN 1000000c9551826
   Class
                                primary
   ONL:

/dev/cfg/c2

Device Address

Host control:
   State
                               ONLINE
   Controller
                               50001fe100270c2a,5
   Host controller port WWN 1000000c9551827
   Class
                                secondary
   State
                                ONLINE
  Controller /dev/cfg/c2
Device Address 500
                                50001fe100270c2e,5
   Host controller port WWN
                                1000000c9551827
   Class
                                primary
   State
                                ONLINE
```

Free Manuals Download Website <u>http://myh66.com</u> <u>http://usermanuals.us</u> <u>http://www.somanuals.com</u> <u>http://www.4manuals.cc</u> <u>http://www.4manuals.cc</u> <u>http://www.4manuals.cc</u> <u>http://www.4manuals.com</u> <u>http://www.404manual.com</u> <u>http://www.luxmanual.com</u> <u>http://aubethermostatmanual.com</u> Golf course search by state

http://golfingnear.com Email search by domain

http://emailbydomain.com Auto manuals search

http://auto.somanuals.com TV manuals search

http://tv.somanuals.com